## Sharing Remote Access / Configuring User Permissions

This guide will show you how to share remote access to your NVR/DVR and also how to configure User Account permissions.

First you will need to access the Main Menu by right clicking anywhere on the screen and then left clicking the Main Menu option.

| ŵ   | Main Menu          |   |
|-----|--------------------|---|
| a   | Search             | 8 |
| -   | PTZ Control        |   |
|     | View 1             | • |
| ==  | View 4             | • |
|     | View 8             | Þ |
|     | View 9             | • |
|     | View 16            | • |
| 25  | View 25            | • |
| 36  | View 36            |   |
| ≣ŧ  | Sequence           |   |
| ۲   | Smart Tracking     |   |
| *1& | Al Display         | • |
|     | Live Layout        | • |
| 345 | Add Camera         |   |
| 0   | Fisheye            |   |
|     | Manual Control     | • |
| Ç,  | Live Mode          | • |
| użu | Crowd Distribution | • |
|     | Auto Focus         |   |
| 8   | Image              |   |
|     | Sub Screen         |   |

Once you are logged in, you will select Network under settings.

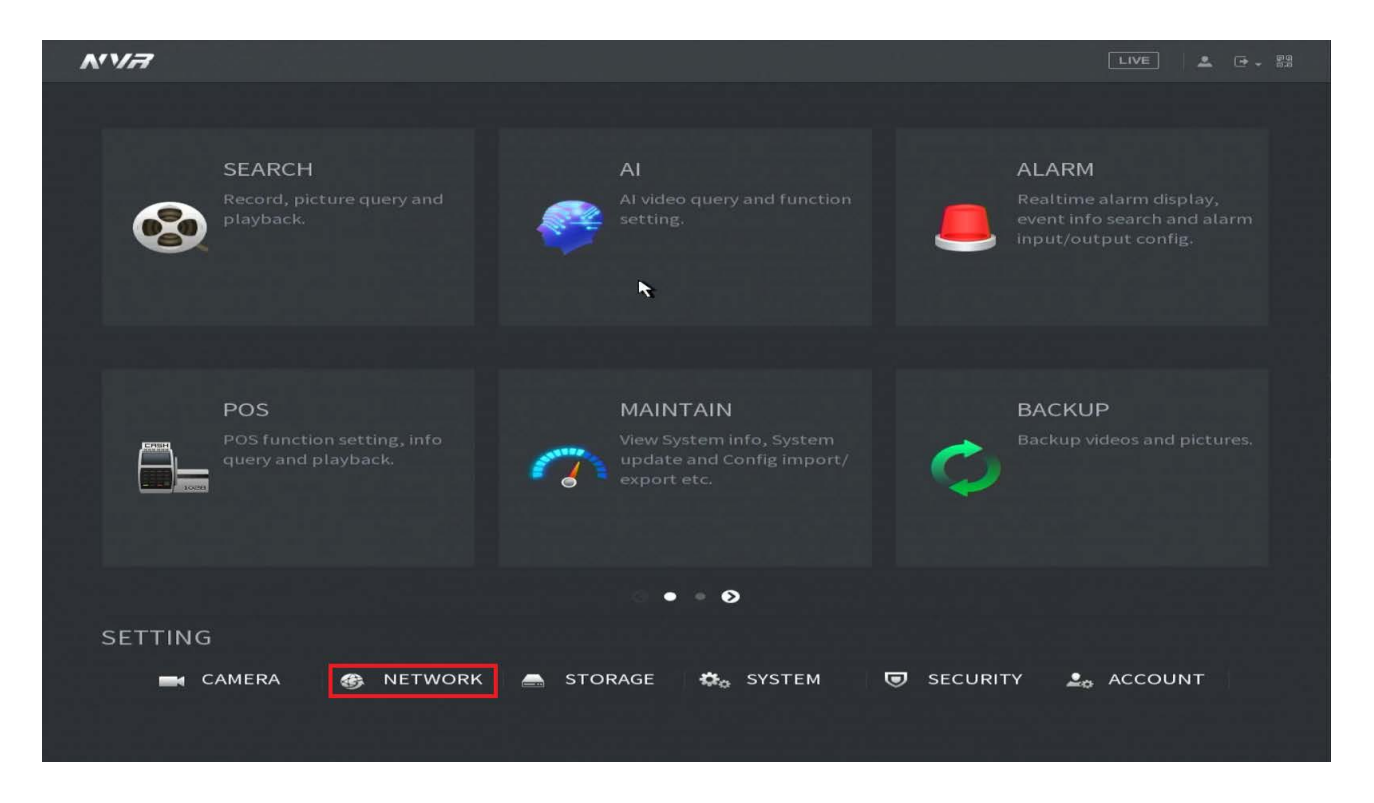

In the Network Settings you will select P2P on the left hand side.

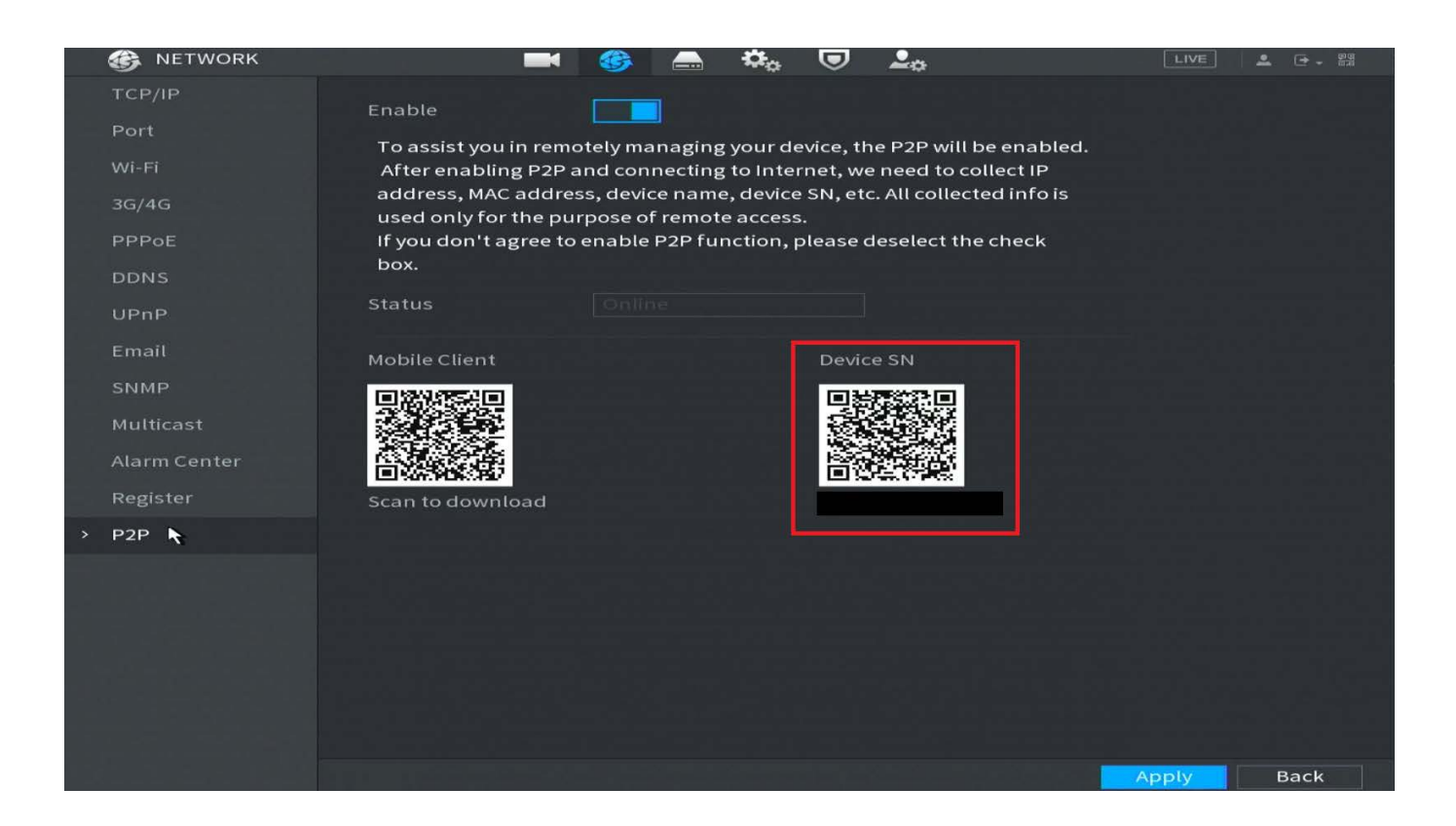

You will find the Serial Number underneath of the QR code labeled Device SN. You can scan this QR code with SCS Pro or DMSS or you can manually enter the Serial Number. If you decide to manually enter the Serial number, keep in mind that no Serial Numbers will use the letter O, it will always be a zero.

To configure a new user account you will go into the Account Settings on the Main Menu.

| A'V <i>A</i>                                      |                                                                                  | LIVE 🚨 🖬 🗸 📴 🗸 🕅 🛱                                                                      |
|---------------------------------------------------|----------------------------------------------------------------------------------|-----------------------------------------------------------------------------------------|
|                                                   |                                                                                  |                                                                                         |
| SEARCH<br>Record, picture query and<br>playback.  | Al<br>Al video query and function<br>setting.                                    | ALARM<br>Realtime alarm display,<br>event info search and alarm<br>input/output config. |
|                                                   |                                                                                  |                                                                                         |
| POS function setting, info<br>query and playback. | MAINTAIN<br>View System info, System<br>update and Config import/<br>export etc. | BACKUP<br>Backup videos and pictures.                                                   |
|                                                   | • • •                                                                            |                                                                                         |
| SETTING                                           |                                                                                  |                                                                                         |
| 🗖 CAMERA 🛞 NETWORK                                | 🚔 STORAGE 🔹 SYSTEM 🛡                                                             | SECURITY 🚨 ACCOUNT                                                                      |

In the Account Settings you will go to the User tab and click Add at the bottom.

|   | 🚣 ACCOUNT      |     | <b>–</b> 6 | 🚔 🎝        | <b>J</b> 🚬    |             |          | 1 |
|---|----------------|-----|------------|------------|---------------|-------------|----------|---|
| > | User           |     |            |            |               |             |          |   |
|   | Group          | 1   | Username   | Group Name | Modify Delete | Status      | Password |   |
|   | ONVIF User     |     | admin      | admin      | r 🖻           | Local Login | Mediu    |   |
|   | Password Reset |     |            |            |               |             |          |   |
|   |                |     |            |            |               |             |          |   |
|   |                |     |            |            |               |             |          |   |
|   |                |     |            |            |               |             |          |   |
|   |                |     |            |            |               |             |          |   |
|   |                |     |            |            |               |             |          |   |
|   |                |     |            |            |               |             |          |   |
|   |                |     |            |            |               |             |          |   |
|   |                |     |            |            |               |             |          |   |
|   |                |     |            |            |               |             |          |   |
|   |                |     |            |            |               |             |          |   |
|   |                |     |            |            |               |             |          |   |
|   |                |     |            |            |               |             |          |   |
|   |                | Add |            |            |               |             |          |   |
|   |                |     |            |            |               |             |          |   |
|   |                |     |            |            |               |             |          |   |
|   |                |     |            |            |               |             |          |   |
|   |                |     |            |            |               |             |          |   |

In the Add window you will create the Username, Password, Confirm the Password and then under Permissions you can customize what settings and cameras the User has access to.

|    | 🚑 account           |       |                                           | ۵ 🛋 | ¢₀       | 🔍 💄    |        |          | LIVE  | 🚨 🕞 🗸 👼 |
|----|---------------------|-------|-------------------------------------------|-----|----------|--------|--------|----------|-------|---------|
| >  | User                |       |                                           |     |          |        |        |          |       |         |
|    | Group               | 1     | Username                                  | Gi  | oup Name | Modify | Delete | Status   | Pass  | word    |
| Ac | Id                  |       |                                           |     |          |        |        |          |       |         |
|    |                     |       |                                           |     |          |        |        |          |       |         |
|    | Username            |       | AB                                        | C   |          |        |        |          |       |         |
|    | Password            |       |                                           |     | Conf     | irm Pa |        |          |       |         |
|    | Remarks             |       |                                           |     | User     | мас    |        |          |       |         |
|    | Group               | admin |                                           |     |          |        |        |          |       |         |
|    | Period              |       | Setting                                   |     |          |        |        |          |       |         |
|    | Paceword Expires in | Novor | -                                         |     |          |        |        |          |       |         |
| -  | Password Expires in | Never |                                           |     |          |        |        |          |       |         |
|    | Permission          |       |                                           |     |          |        |        |          |       |         |
|    | System Sea          | rch   | Live                                      |     |          |        |        |          |       |         |
|    | IIA 🔽               |       |                                           |     |          |        |        |          |       |         |
|    | ACCOUNT             |       | SYSTEM                                    |     | SYSTEI   | MINFO  |        | MANUALCC | NTROL |         |
|    | STORAGE             |       | EVENT                                     |     | NETWO    | ORK    |        | CAMERA   |       |         |
|    | SECURITY            |       | ВАСКИР                                    |     | MAINT    | ENANCE |        |          |       |         |
|    |                     |       |                                           |     |          |        |        |          |       |         |
|    |                     |       | Na tang tang tang tang tang tang tang tan |     |          |        |        |          | K     | Back    |
|    |                     |       |                                           |     |          |        |        |          |       |         |
|    |                     |       |                                           |     |          |        |        |          |       |         |
|    |                     |       |                                           |     |          |        |        |          |       |         |
|    |                     |       |                                           |     |          |        |        |          |       |         |

Any other questions or concerns please feel free to contact us at support@cctvsecuritypros.com